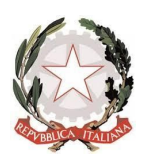

## ISTITUTO COMPRENSIVO TROFARELLO Via XXIV Maggio, 48 - 10028 TROFARELLO (TO) Tel. 0116496479 – Fax 0116497857 - C.F. 94043110017

e-mail: TOIC83200V@istruzione.it; TOIC83200V@pec.istruzione.it

www.ictrofarello.edu.it

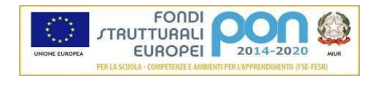

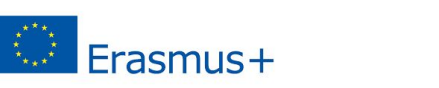

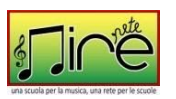

Gentili famiglie,

se ancora ci fosse bisogno di indicazioni per l'accesso alla piattaforma Meet in vista delle assemblee per le elezioni dei rappresentanti dei genitori, ne riportiamo qui di seguito alcune tra le innumerevoli presenti sul web.

Partecipare a una riunione video:

https://support.google.com/meet/answer/9303069?co=GENIE.Platform%3DDesktop&hl=it#:~:text=Co n%20Meet%2C%20puoi%20partecipare%20a.schermo%20per%20partecipare%20alla%20riunione.

Videotutorial per accedere a Meet con le credenziali della scuola da PC:

https://youtu.be/p3Nmn4XziC4

Videotutorial per accedere a Meet su smartphone o tablet e accedere alla riunione (N.B. i tutorial qui di seguito sono stati composti prima degli ultimi aggiornamenti di Google Meet, quando ancora si chiamava Hangouts Meet, ma poiché nella sostanza non è cambiato nulla, il procedimento illustrato è tuttora valido).

https://youtu.be/Zn45q0b5Vt0

oppure:

https://youtu.be/FmiLPxwJWII

Rispetto al video le principali differenze riscontrabili sono:

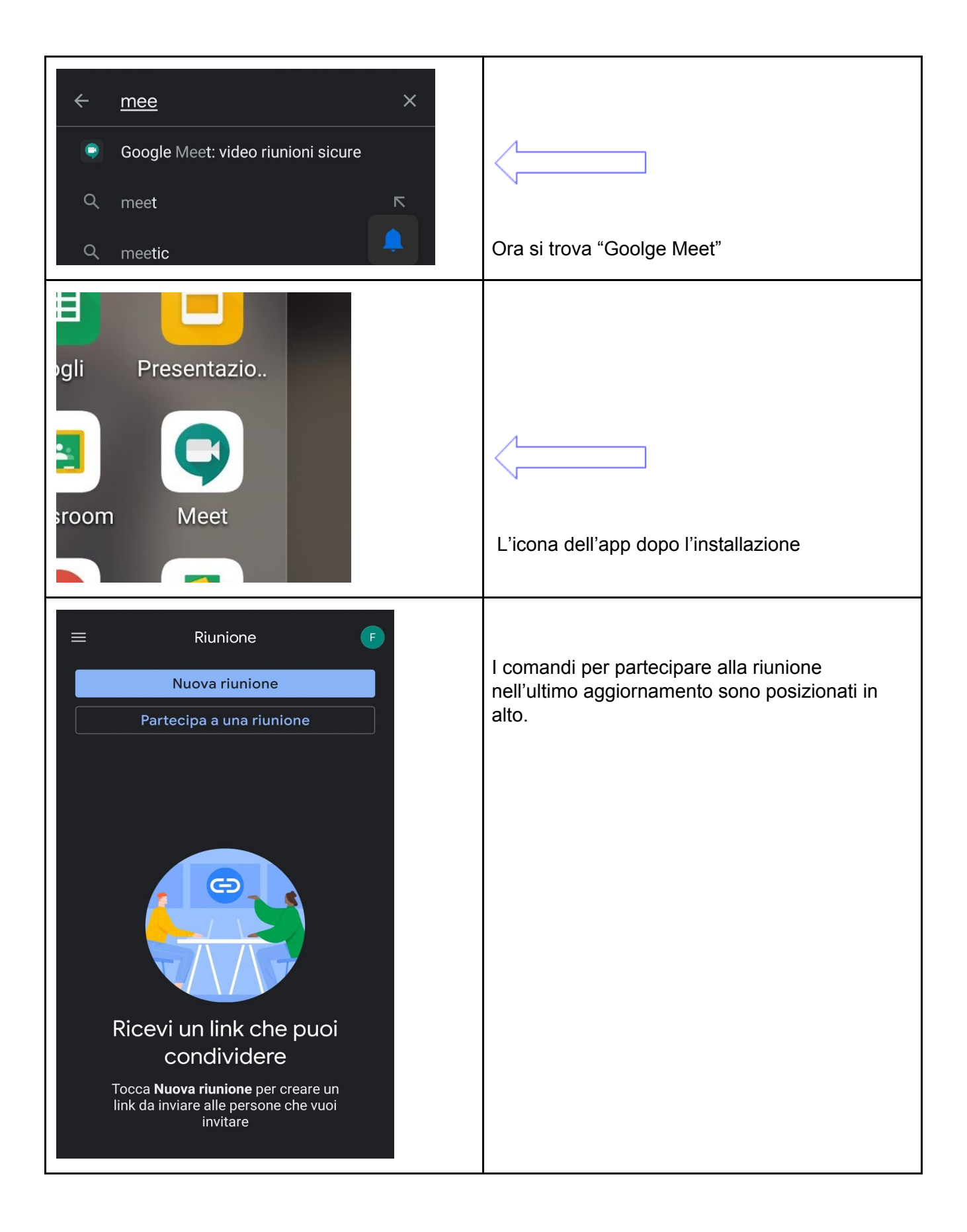

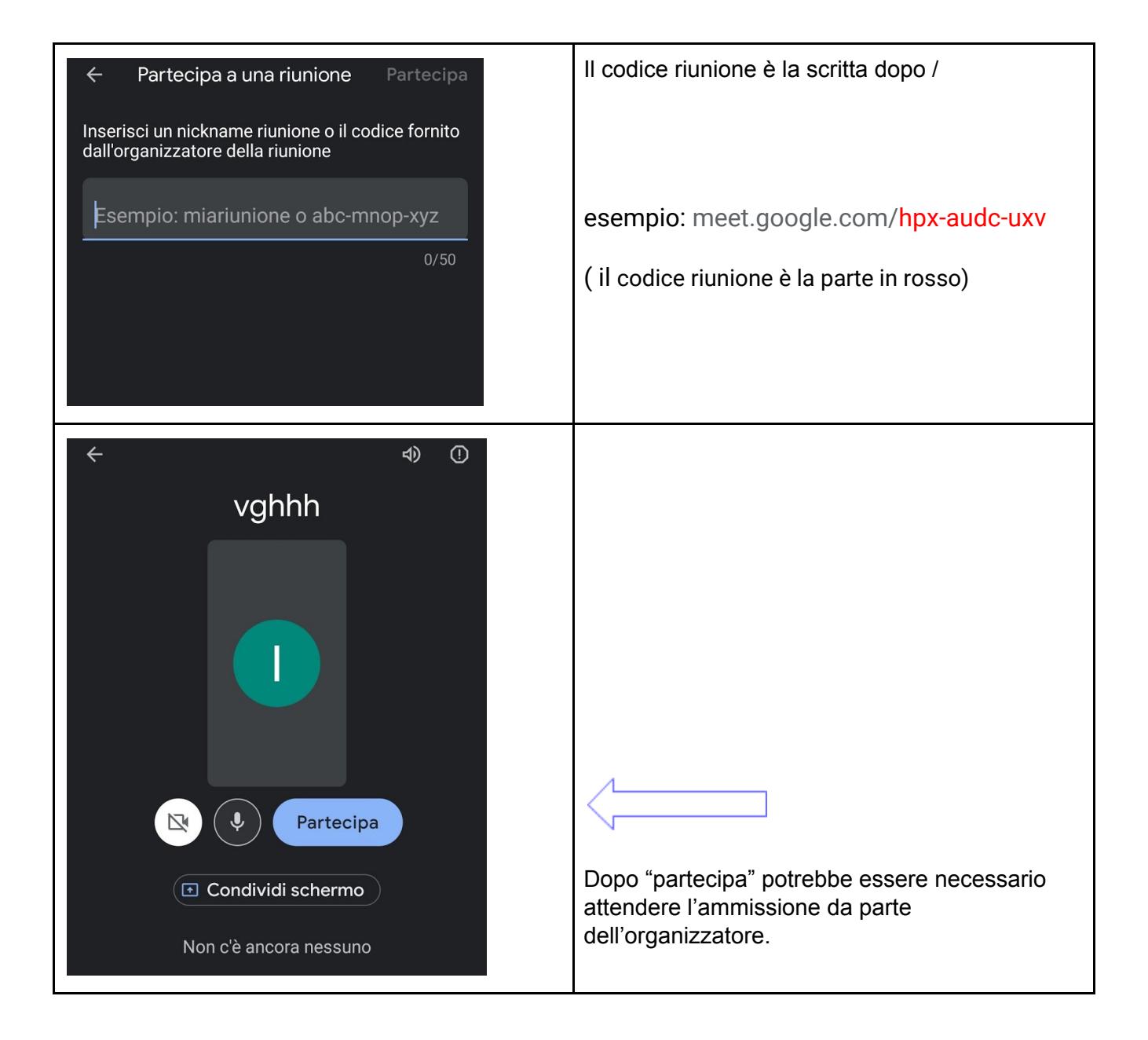

## Inoltre:

Partecipare a una riunione video - Android - Guida di Google Meet

Sperando di aver fatto cosa gradita porgiamo cordiali saluti.

Il team digitale.